1/12

## 1. CÓGIDO QR

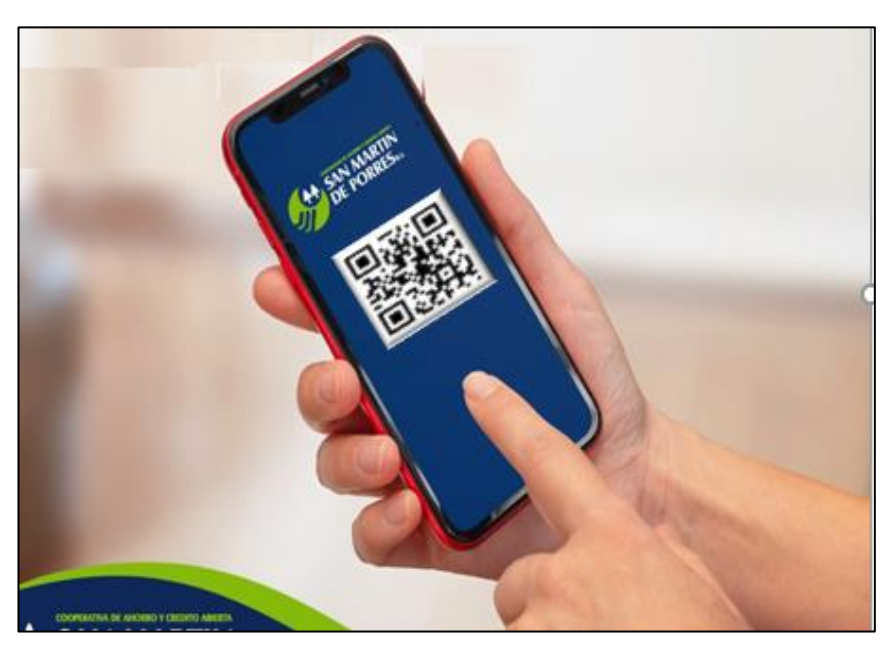

Esta nueva modalidad digital está diseñada para los clientes que través de la aplicación de su teléfono móvil **CosmartNet**, **PUEDAN COBRAR DINEROS Y TAMBIÉN PAGAR** sus compras en **tiendas**, **restaurantes**, **supermercados**, **farmacias**, **líneas aéreas y otros**, pero también puedan realizar transferencias de fondos de cuentas de la Cooperativa a otros bancos o a otras cuentas en la misma Cooperativa.

Explicando mejor, el código QR es una imagen cuadrada en cuyo interior se ve líneas, cuadrados pequeños y signos, la operatoria es la siguiente: En el Siguiente ejemplo pondremos como enseñanza, una compra en el supermercado Hipermaxi que, al tiempo de cancelar su compra, en la computadora del cajero, sale una imagen que dice **Aceptamos Pagos QR** y muestra una imagen de cuadrada de signos y otros caracteres. Usted teniendo nuestra aplicación móvil **COSMARTNet** apunta con su celular a la imagen QR del Hipermaxi y presiona **Escanear QR, en** su celular le aparecerá el detalle y monto de la compra de los diferentes artículos, para cancelar con solo presionar un botón **Pagar QR** y automáticamente se abonará el monto de la compra a la cuenta de supermercado Hipermaxi, restando el mismo de su cuenta en la Cooperativa. Esto sin utilizar dinero en efectivo ni tarjetas de debito

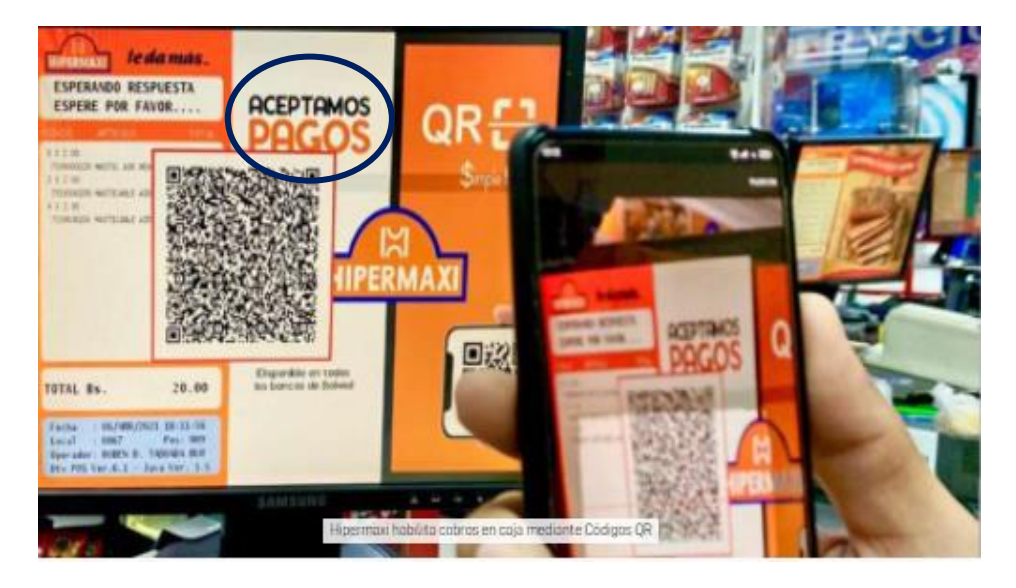

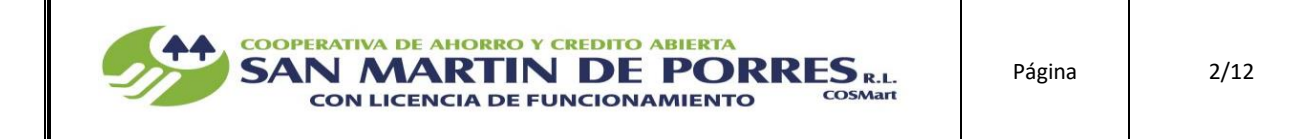

## Los pasos para acceder a este servicio de manera detallada son:

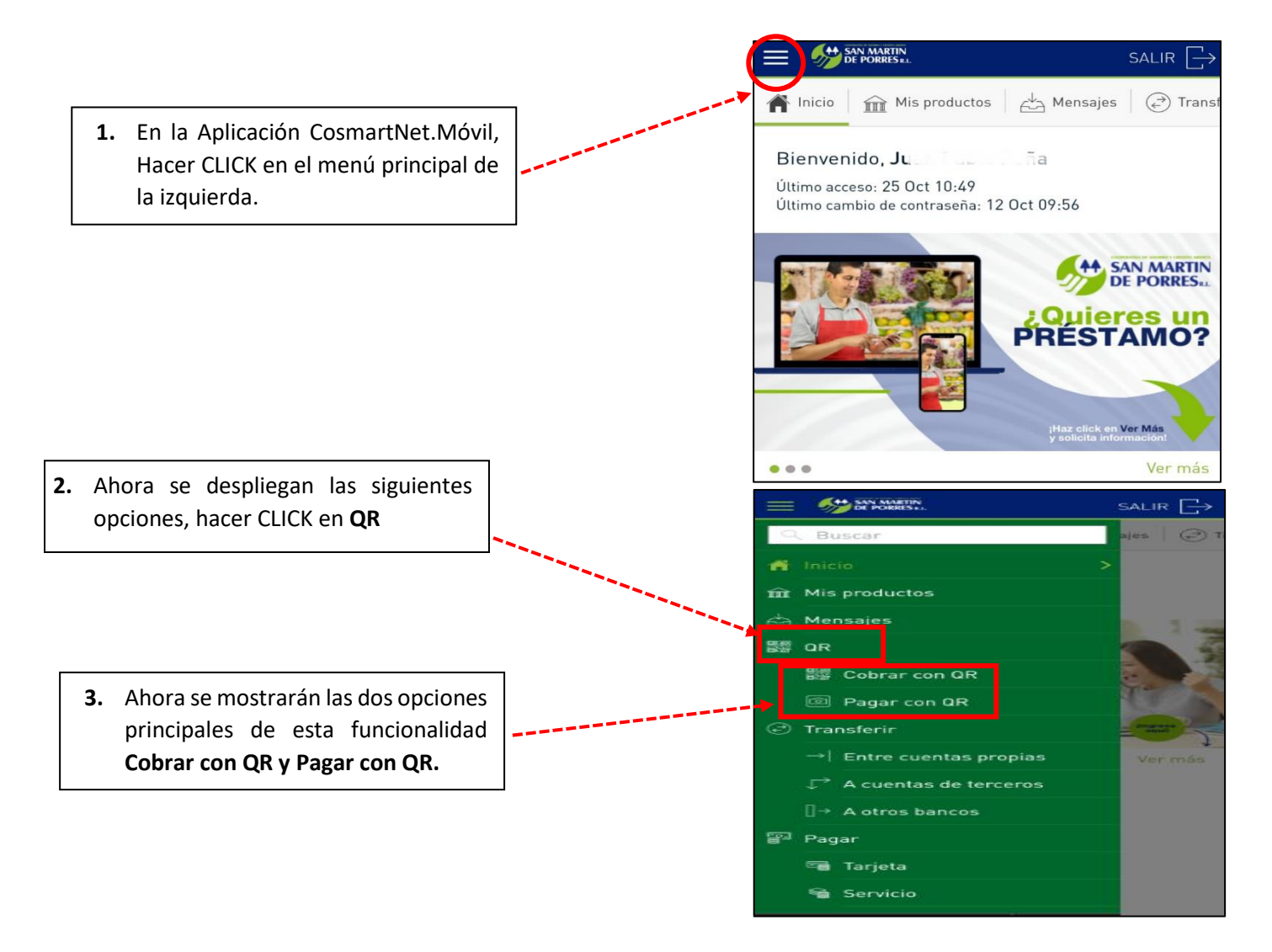

## A. ¿CÓMO COBRAR O SOLICITAR UNA TRANSFERENCIA POR CODIGO QR?

CON LICENCIA DE FUNCIONAMIENTO

SAN MARTIN DE PORRES

**COOPERATIVA DE AHORRO Y CREDITO ABIERTA** 

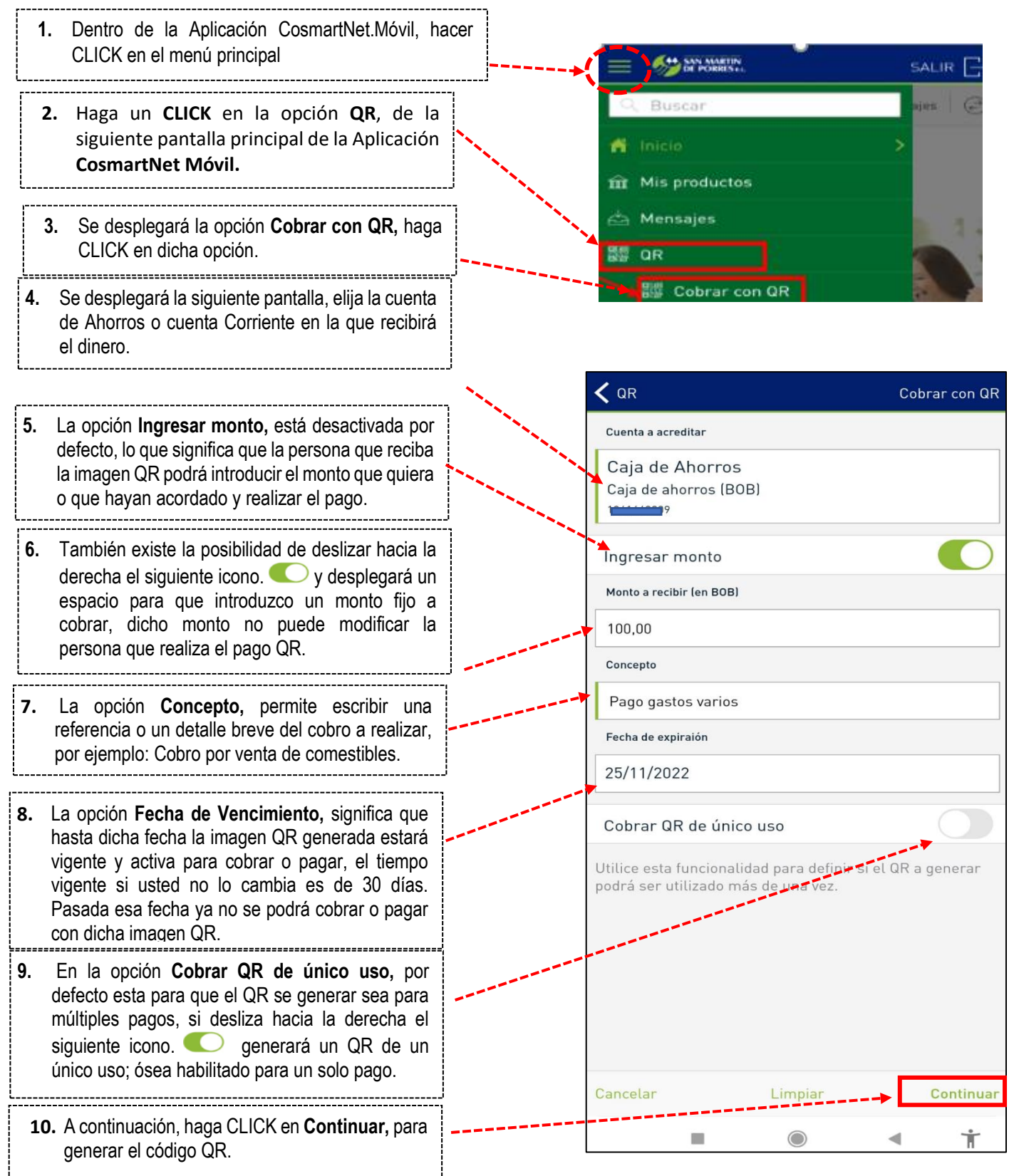

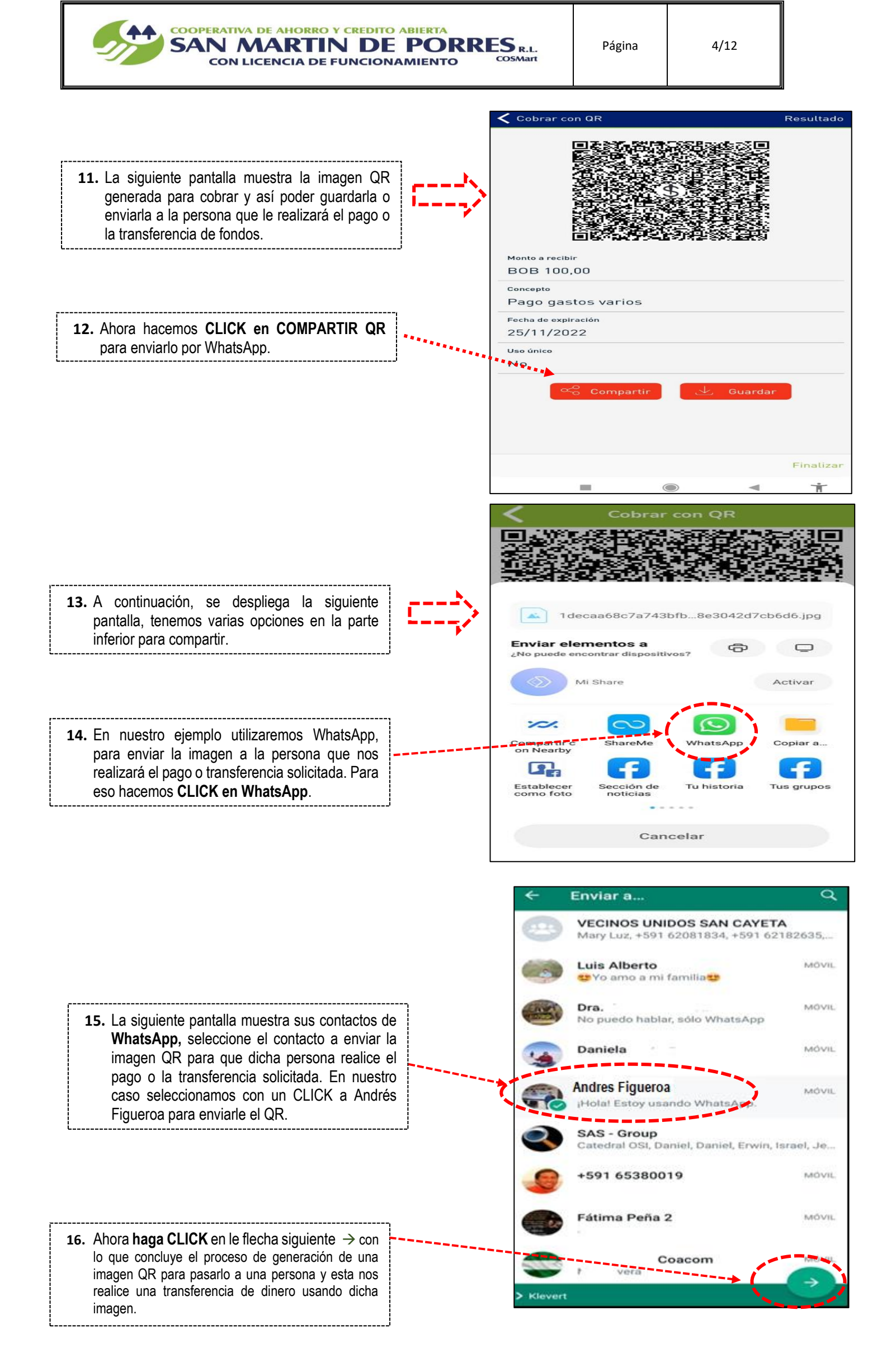

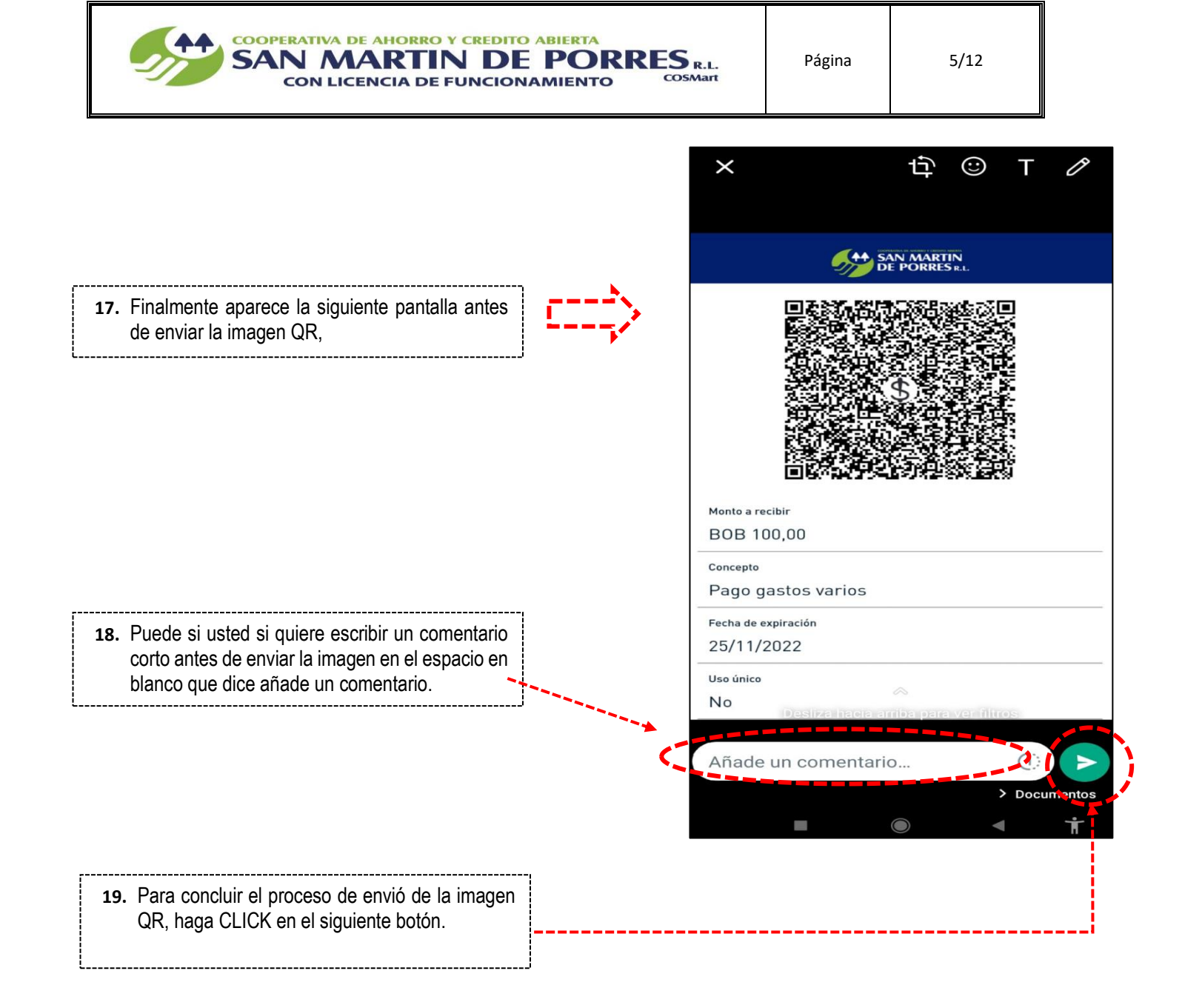

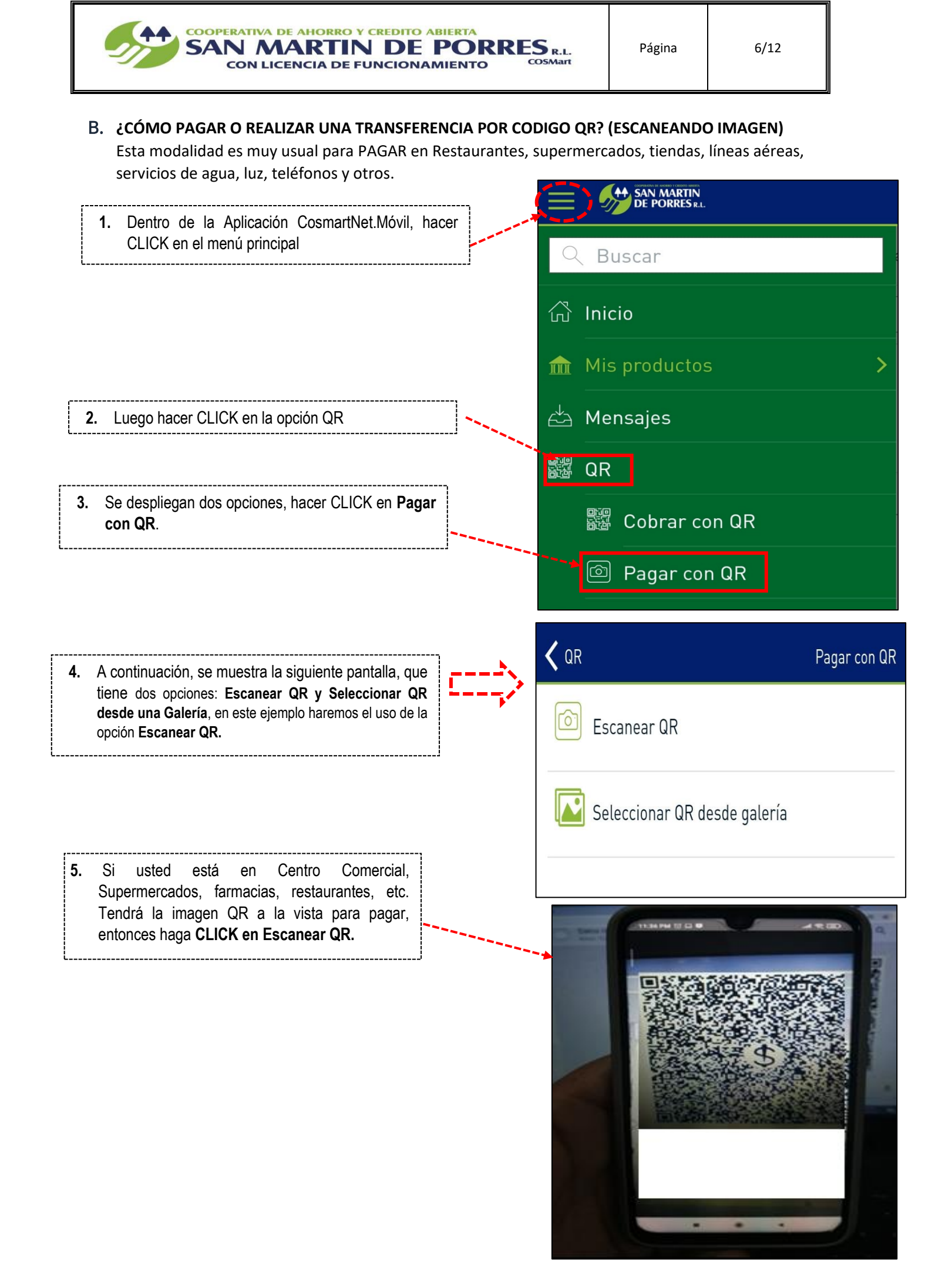

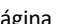

7/12

| TAS | IVA  | DE  | AHO  | RRO Y | CREDITO | ABIERTA |         |
|-----|------|-----|------|-------|---------|---------|---------|
| J   | N    |     | R    | TIN   | DF      | POR     | RFS     |
| 10  | I LI | CEI | NCIA | DE FU | NCION/  | MIENTO  | COSMart |

COOPE

Página

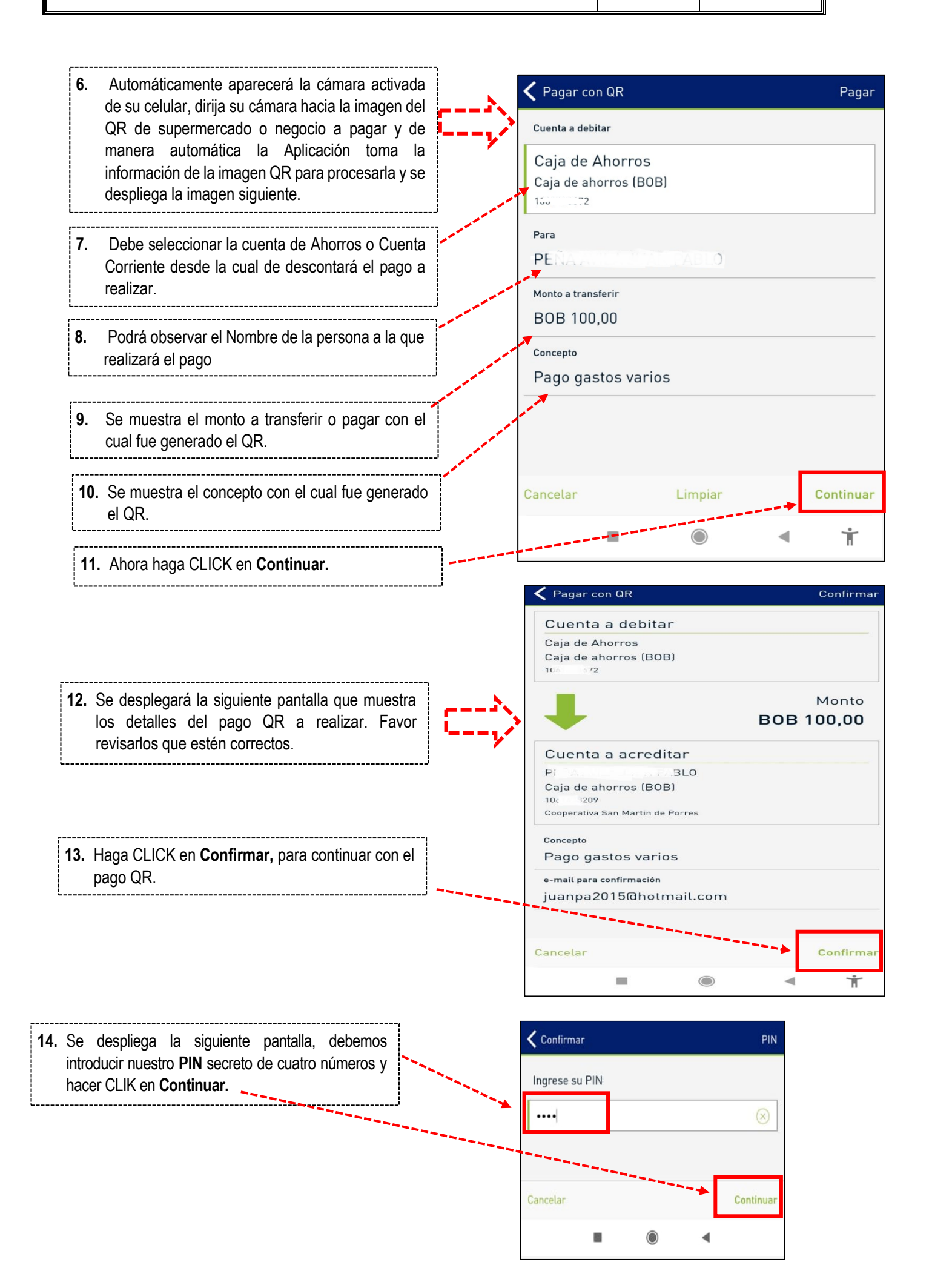

Página

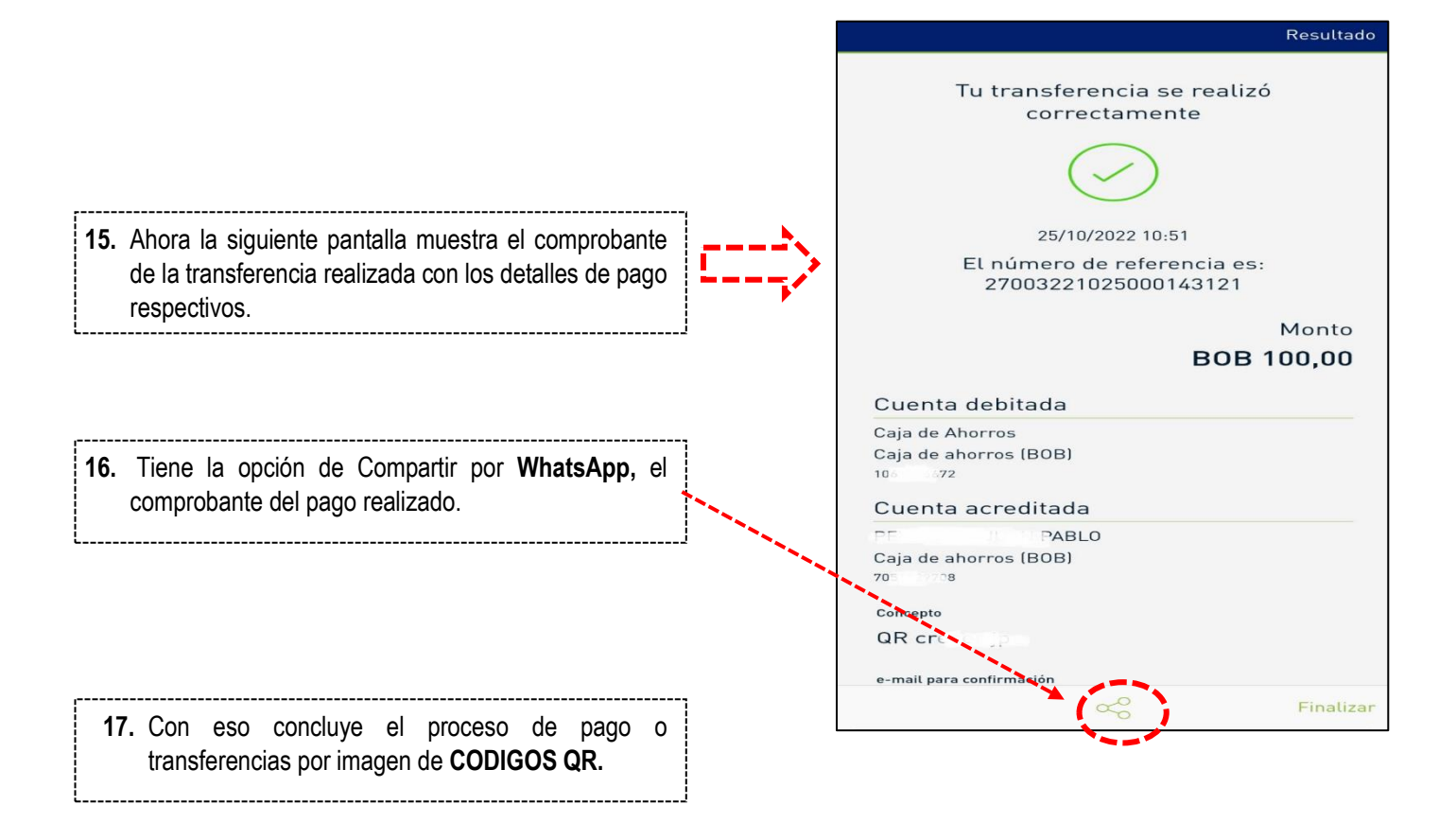

COOPERATIVA DE AHORRO Y CREDITO ABIERTA SAN MARTIN DE PORRES R.L. COSMART

CON LICENCIA DE FUNCIONAMIENTO

8/12

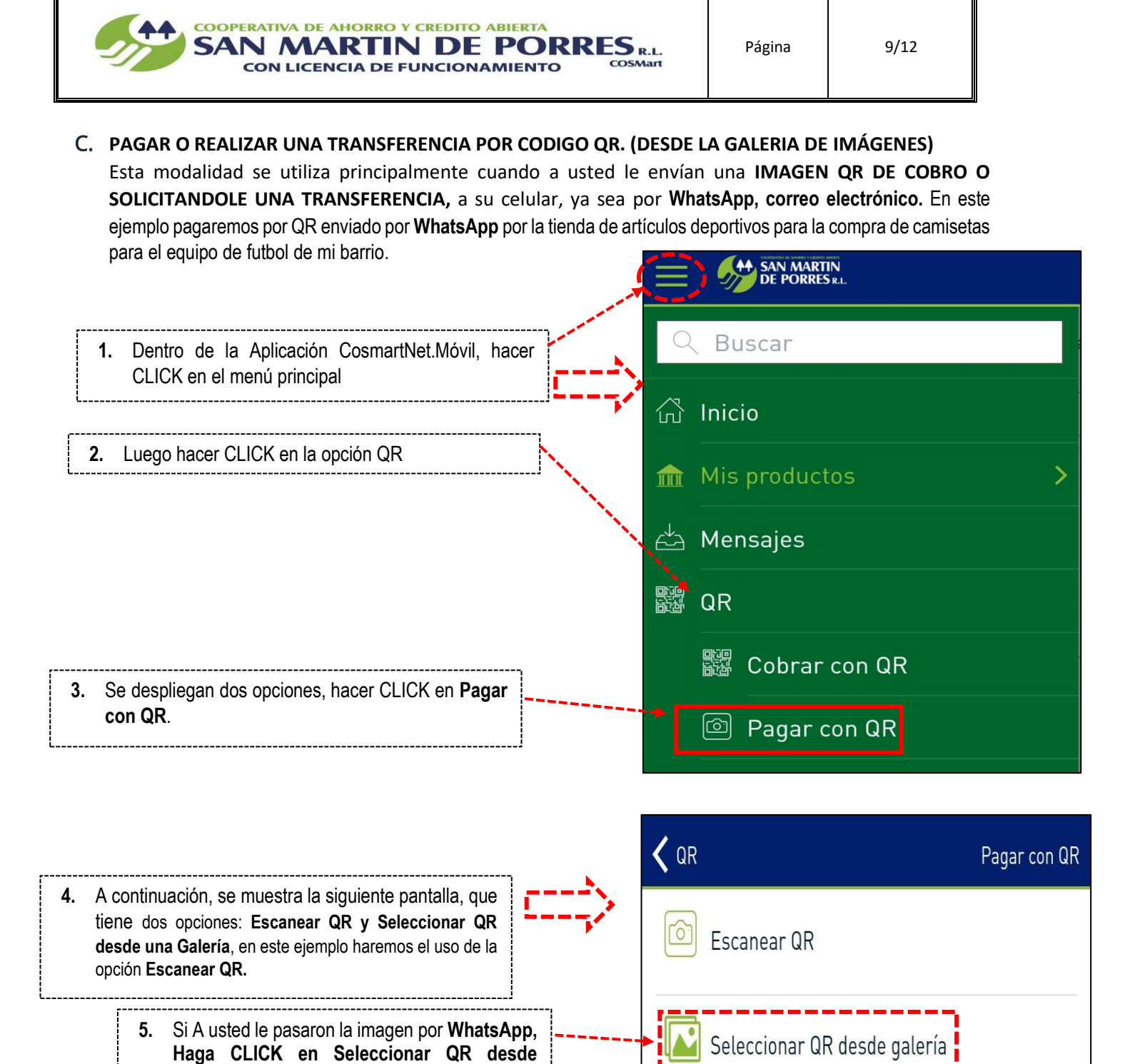

galería.

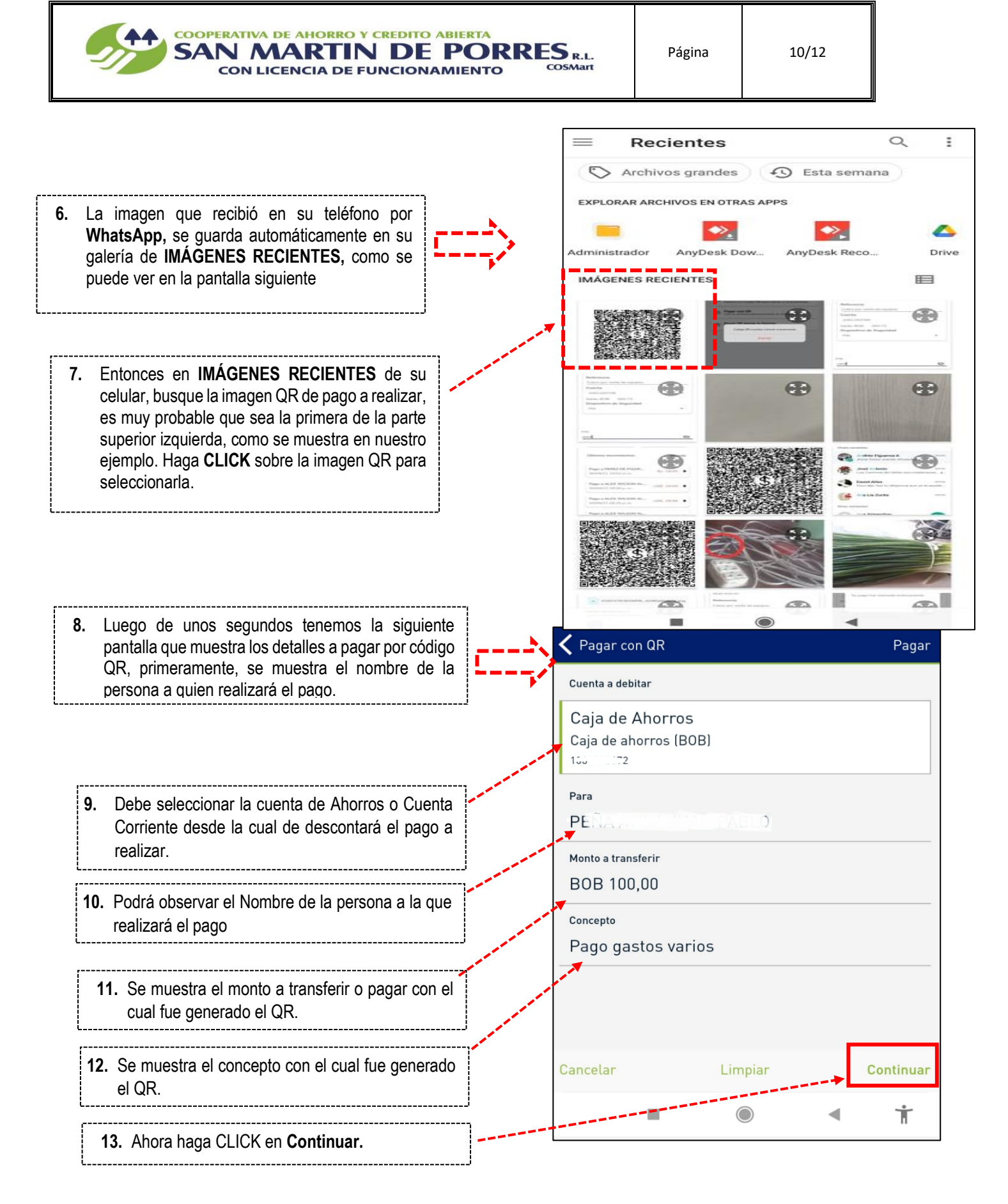

| COOPERATIVA DE AHORRO Y CREDITO ABIER<br>SAN MARTIN DE PO<br>CON LICENCIA DE FUNCIONAMIE                                            | ORRES R.L.<br>NTO COSMart                          | Página                                                               | 11/12  |                       |
|----------------------------------------------------------------------------------------------------|----------------------------------------------------|----------------------------------------------------------------------|--------|-----------------------|
|                                                                                                    | A Pagar of                                         | con QR                                                               |        | Confirmar             |
|                                                                                                    | Cuenta<br>Caja de A<br>Caja de a<br>100 0 0        | a a debitar<br>Ahorros<br>ahorros (BOB)<br>2                         |        |                       |
| 14. Se desplegará la siguiente pantalla que muestra<br>los detalles del pago QR a realizar. Favor<br>revisarlos que estén correctos |                                                    |                                                                      | BOB 1  | Monto<br><b>00,00</b> |
| ]                                                                                                    | Cuenta<br>Pí<br>Caja de a<br>10c 720<br>Cooperativ | a a acreditar<br>BLO<br>ahorros (BOB)<br>9<br>a San Martin de Porres | 1<br>2 |                       |
| 15 Haga CLICK on <b>Confirmar</b> para continuar con el                                                                             | Concepto                                           |                                                                      |        |                       |
| pago QR.                                                                                                    | e-mail para<br>juanpa:                             | a confirmación<br>2015@hotmail.                                      | com    |                       |
|                                                                                                    | Cancelar                                           |                                                                      |        | Confirmar             |
|                                                                                                    |                                                    | -                                                                    |        | Ť                     |

Cancelar

Continua

◄

 $\bigcirc$ 

introducir nuestro PIN secreto de cuatro números y hacer CLIK en Continuar.

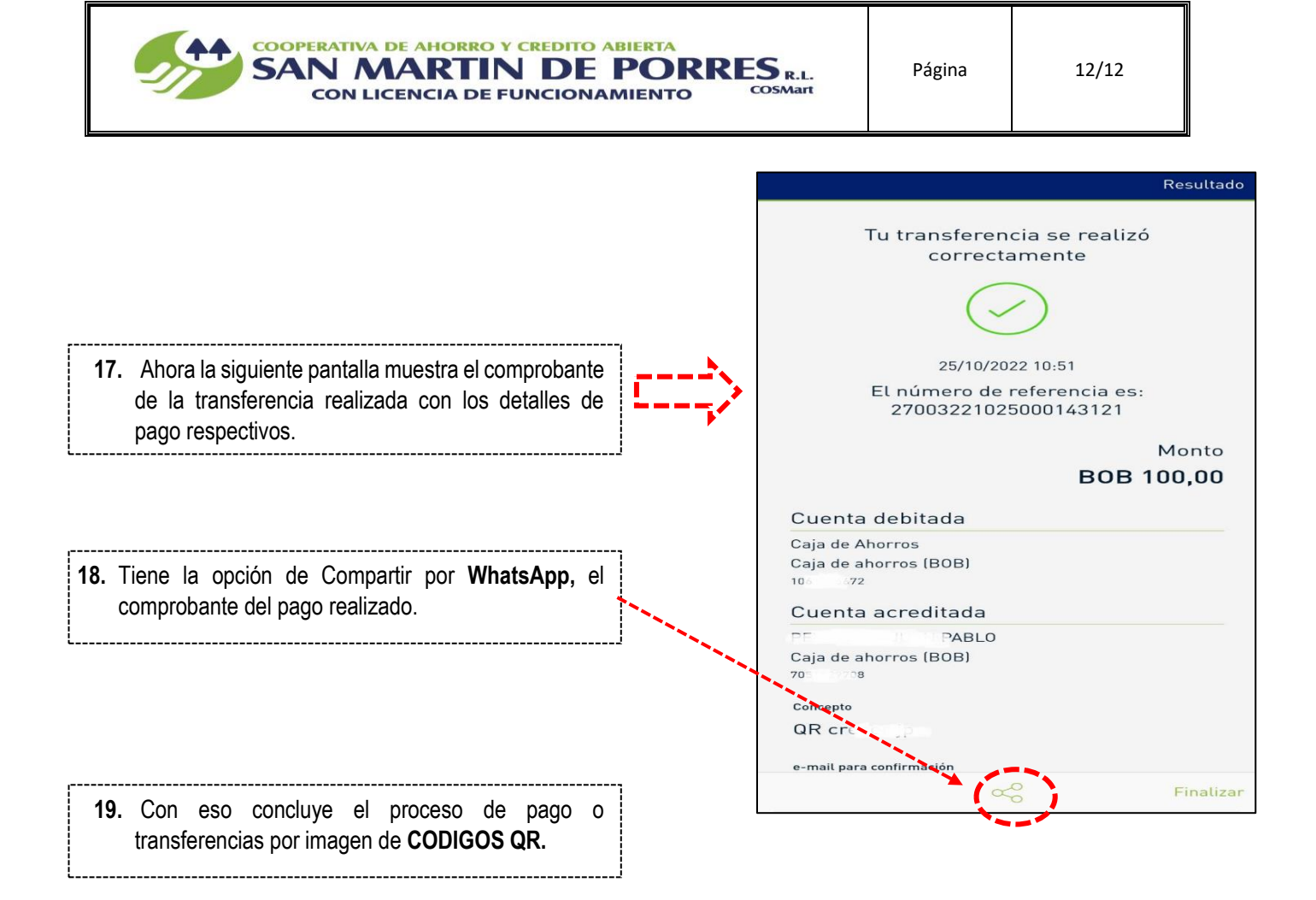